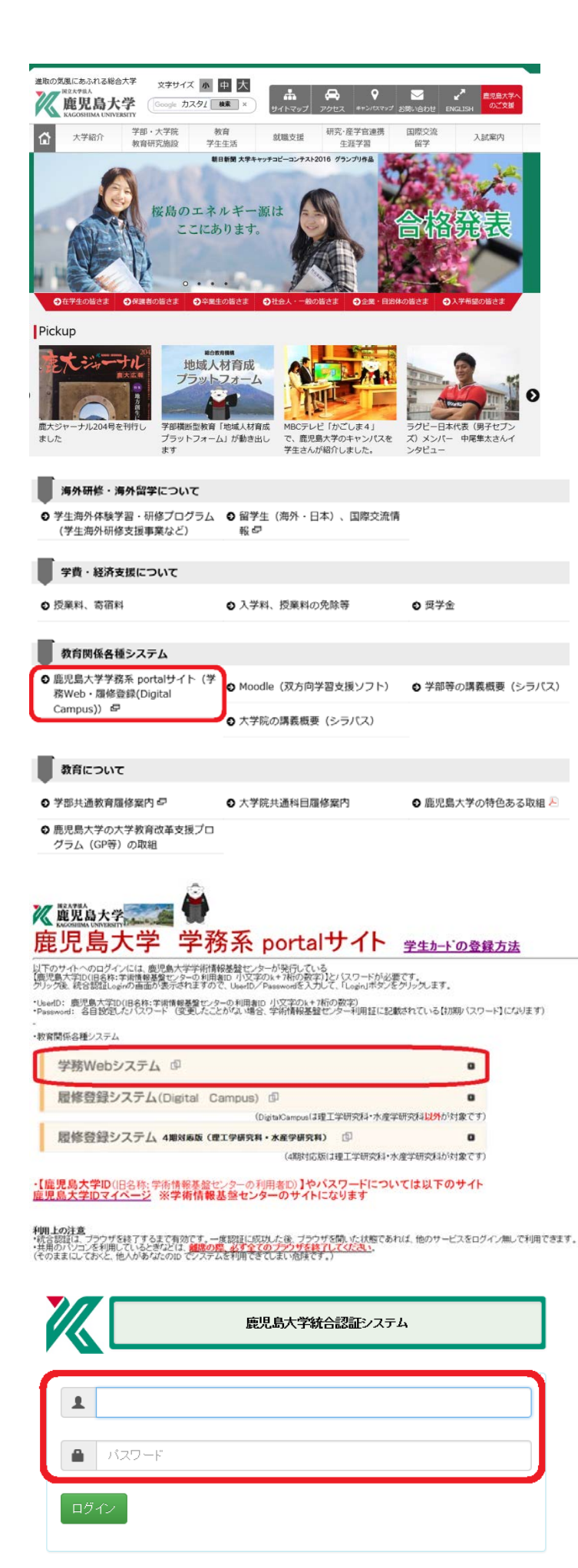

## 学生カードの登録方法

- 1 鹿児島大学ホームページを開く http://www.kagoshima-u.ac.jp/
- 2 [在学生の皆さま]をクリック

3 [鹿児島大学学務系 portal サイト(学務 Web・履修登録(Digital Campus))] をクリック

4 [学務 Web システム]をクリック

5 以下項目を入力後, [ログイン]をクリック 鹿児島大学 ID: (小文字の k+7 桁の数字) パスワード:各自設定したパスワード

6 [WEB 申請]メニューの[学生カード提出]

をクリック

| 鹿児島大学学生部                                                                                                   | Portal Site        | Gakumu Web               |
|----------------------------------------------------------------------------------------------------|--------------------|--------------------------|
| LINK                                                                                                    |                    |                          |
| 鹿児島大学 鹿児島大学学務系ボー                                                                                           | タルサイト              |                          |
| 版<br>定<br>是<br>R<br>E<br>R<br>E<br>R<br>E<br>R<br>E<br>R<br>E<br>R<br>E<br>R<br>E<br>R<br>E<br>R<br>E<br>R | T And a particular |                          |
| MENU                                                                                                    |                    |                          |
| サイトトップ   Web掲示板 ) 成績                                                                                       | 照会 > 履修受付確認        | WED申請 学生情報照会 時間割一覧 ログアウト |
|                                                                                                    |                    | 学生力一片提出                  |
| User Infomation UserID                                                                                     | Name               | 学生証券発行                   |
|                                                                                                    |                    |                          |

Student Affairs Department, Kagoshima University

学生カード 【最新提出状況】 2016/11/02 18:54:53 下記フォームに入力、登録ボタンクリックで提出完了です。背景が水色は必須項目となっています。 (,) コロン(:) セミコロン(;) スペ 〕」を使用することはできません。 基本情報 名 (25文字以内) 頭文字のみ大文字 例)Taro 姓 字以内) 全 例)KADAI 英文氏名 で入力する英字氏名は、学位記及び各種証明書の英字氏名に使用します。 ト等を確認 郵便番号と住所検索 例)\*\*\*-\*\*\*\* 郵便番号 住所 @のうしろ <自分で入力する> メール着信テスト E-Mail ☑【大学広報】メールを受信する ※各種イベント情報(国際交流やフォーラム等)の案内です。 連絡先電話番号 例) \*\*\*-\*\*\*-\*\*\*(携帯電話でも可) 連絡先携帯電話番号 例) \*\*\*-\*\*\*-\*\*\* 本籍地 ~ 保証人情報 氏名 続柄 (5文字以内) 郵便番号 郵便番号と住所検索 例) \*\*\*-\*\*\* 住所 連絡先電話番号 例) \*\*\*-\*\*\*-\*\*\* (携帯電話でも可) 登録

学生カードの個人情報(氏名・住所・連絡先等)は、本学の教育と学生支援以外の目的で使用されることはありません。 外部からの問い合わせがあっても、法令に基づく場合(裁判所や警察からの要請)を除いて、第三者に提供されることはありません。 個人情報の漏洩や滅失などが生じないよう、大学として厳重な管理を行います。 7 必須項目(入力箇所が水色)をすべて入力

- ※郵便番号・住所を登録する場合 [郵便番号と住所検索]をクリックすると, 市町村名から郵便番号や住所を検索し, 自動登録することができます。
- ※メールアドレスを登録する場合 休講情報や各種お知らせが届くため、 入力後は[メール着信テスト]をクリックし、 テストメールの受信を確認してください。 (@のうしろのドメインの入力支援もご利用 ください。)
- ※連絡先に登録した携帯のメールアドレスを 変更した場合には、再度この画面で登録 が必要です。
- ※学生カードは年1回(毎年4月1日以降) 更新が必要です。

前年度,既に学生カードを登録している 場合,[前年度情報取得]をクリックすると, 過去の登録データが表示されるので,内 容を確認の上,登録してください。

## 【携帯電話でメールが受信できない場合】

「PC メールの受信」を可にして、かつ「ドメイン指定受信」の設定を行う必要があります。「kuas.kagoshima-u.ac.jp」というドメインから送信されるメールが受信できるよう、各自の携帯電話で設定してください。

- また,次のことも確認してください。
- ・携帯側のフィルター設定(「強」になっている)
- ・携帯メールアドレス変更後,学務 Web システムの「学生カード」で再登録していない。
- ・メールアドレスの入力ミス(@が全角になっている他)
- ・メールアドレスに使用できない記号を使った。

(使用可能な記号:「.」ドット,「-」ハイフン,「\_」アンダースコア)

・メールアドレスに記号を頭と最後(@の前)に使った。

・メールアドレスに記号を2文字以上連続して使った。